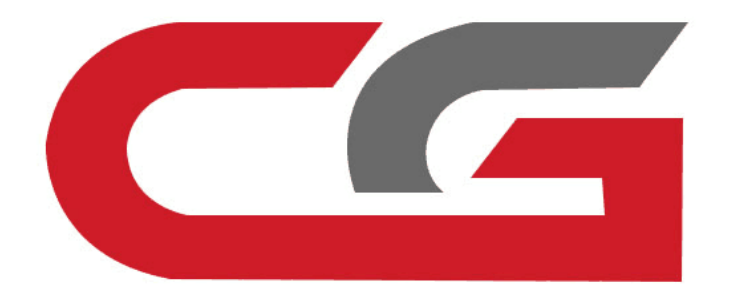

# CAS 3+ Copy key without key

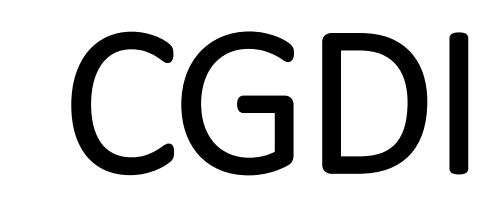

Using CG - 100 Confirm engine model Read engine computer data (EEPROM)

Note: CG-100 full-featured support

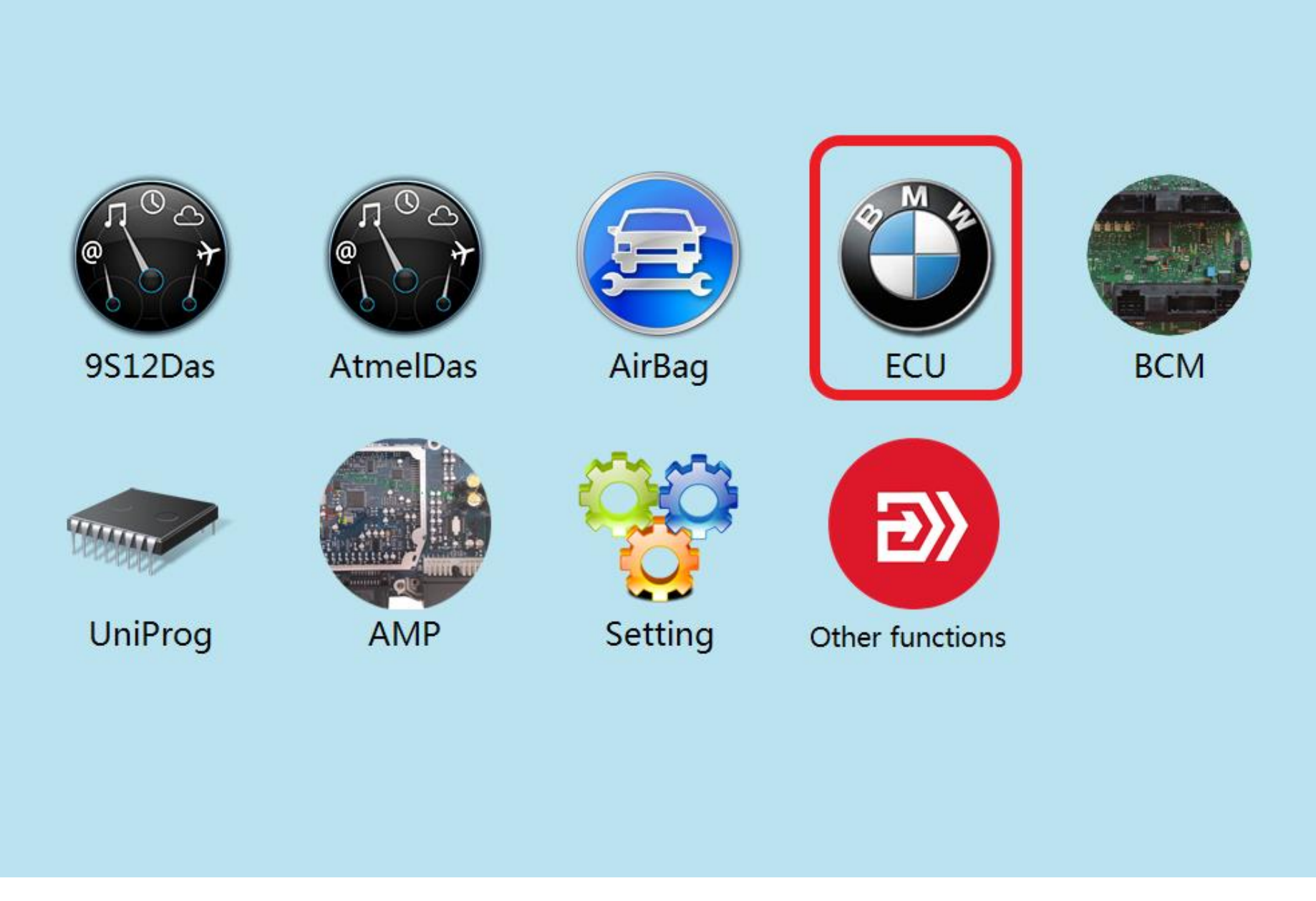

### **Click to enter "ECU"**

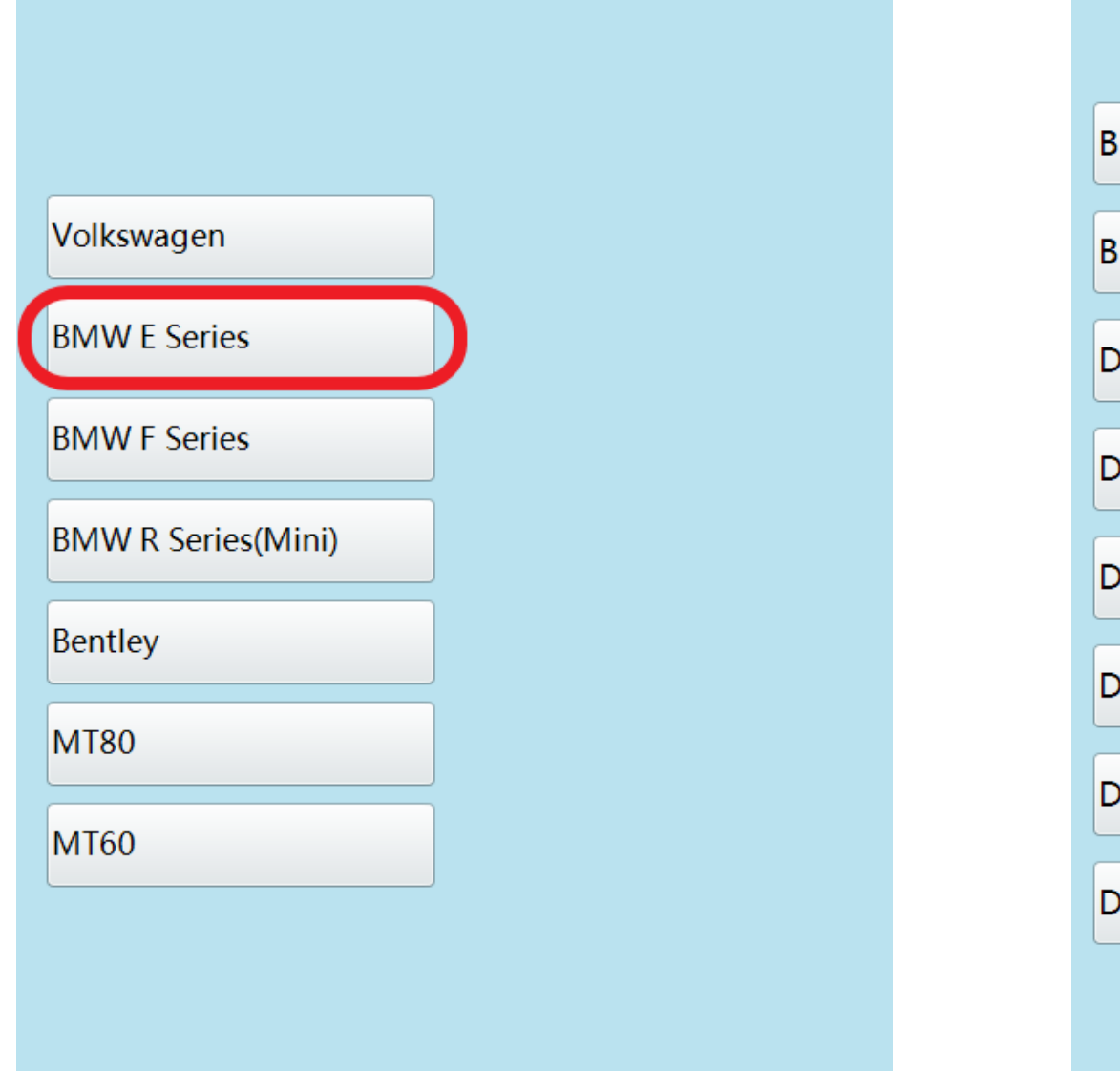

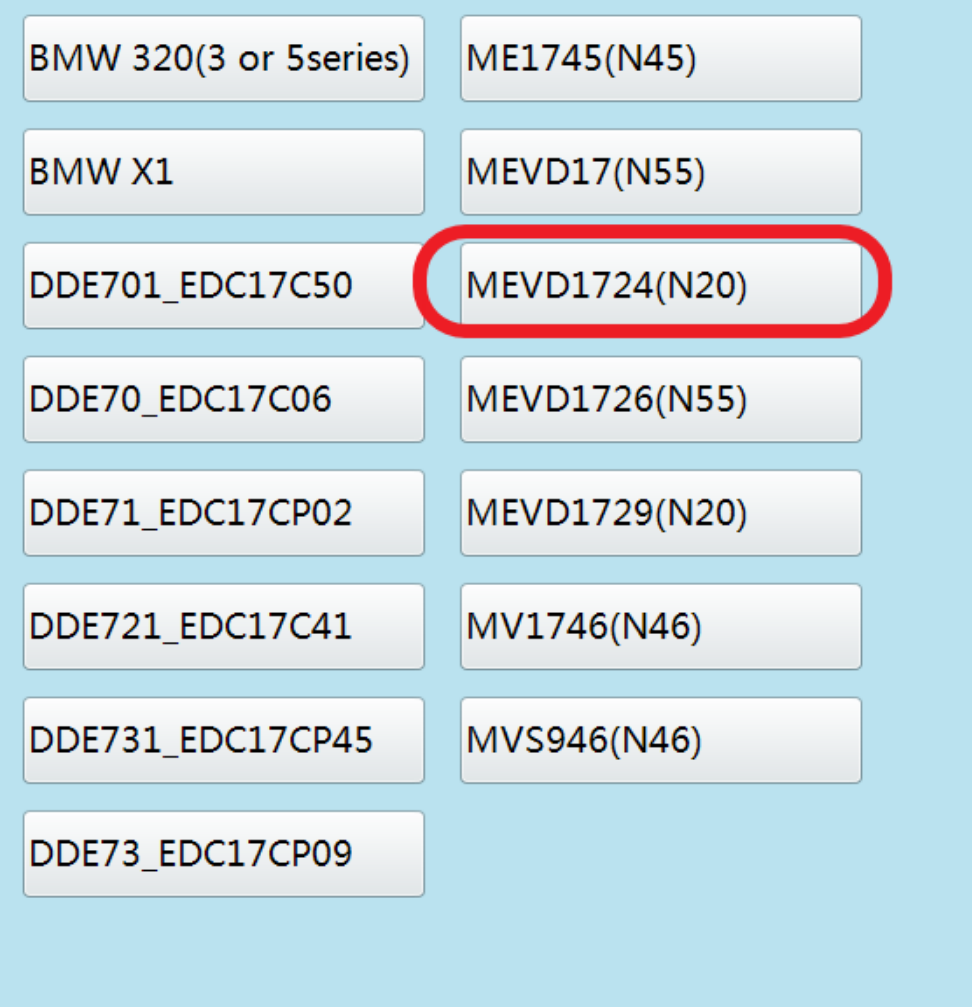

#### **Click on the engine model option to enter the current vehicle**

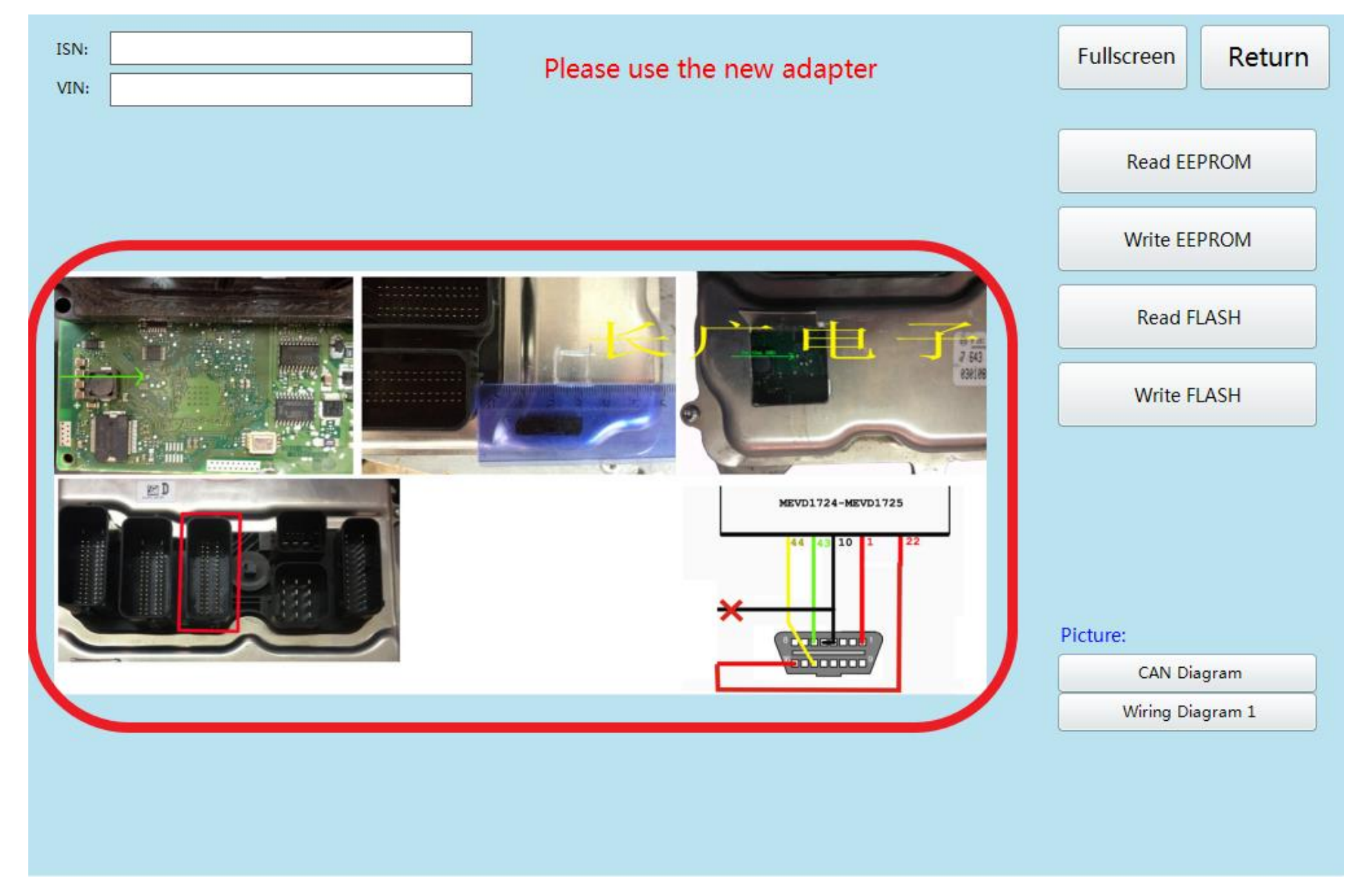

#### According to the software physical wiring diagram wiring

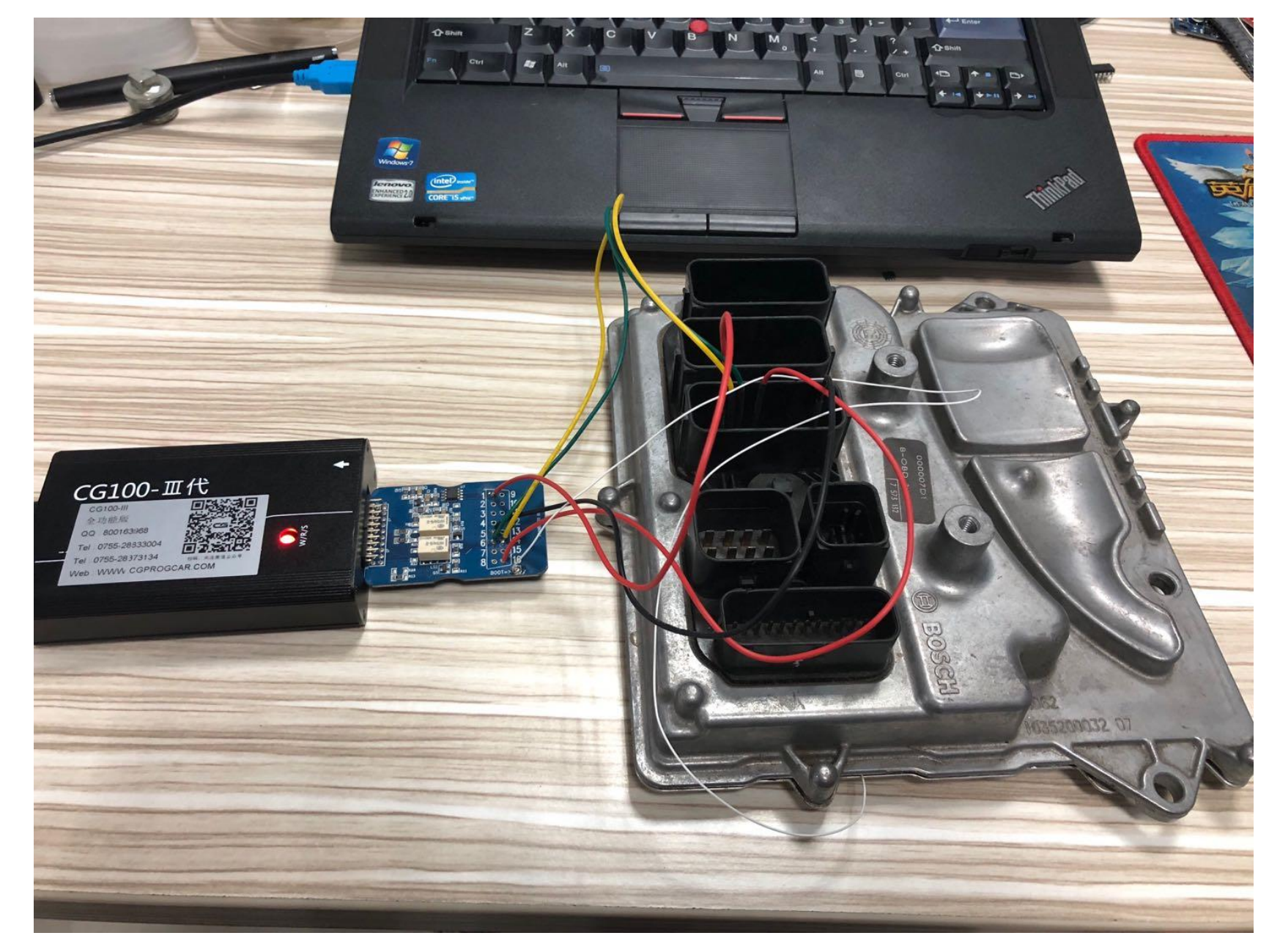

# **Engine module wiring**

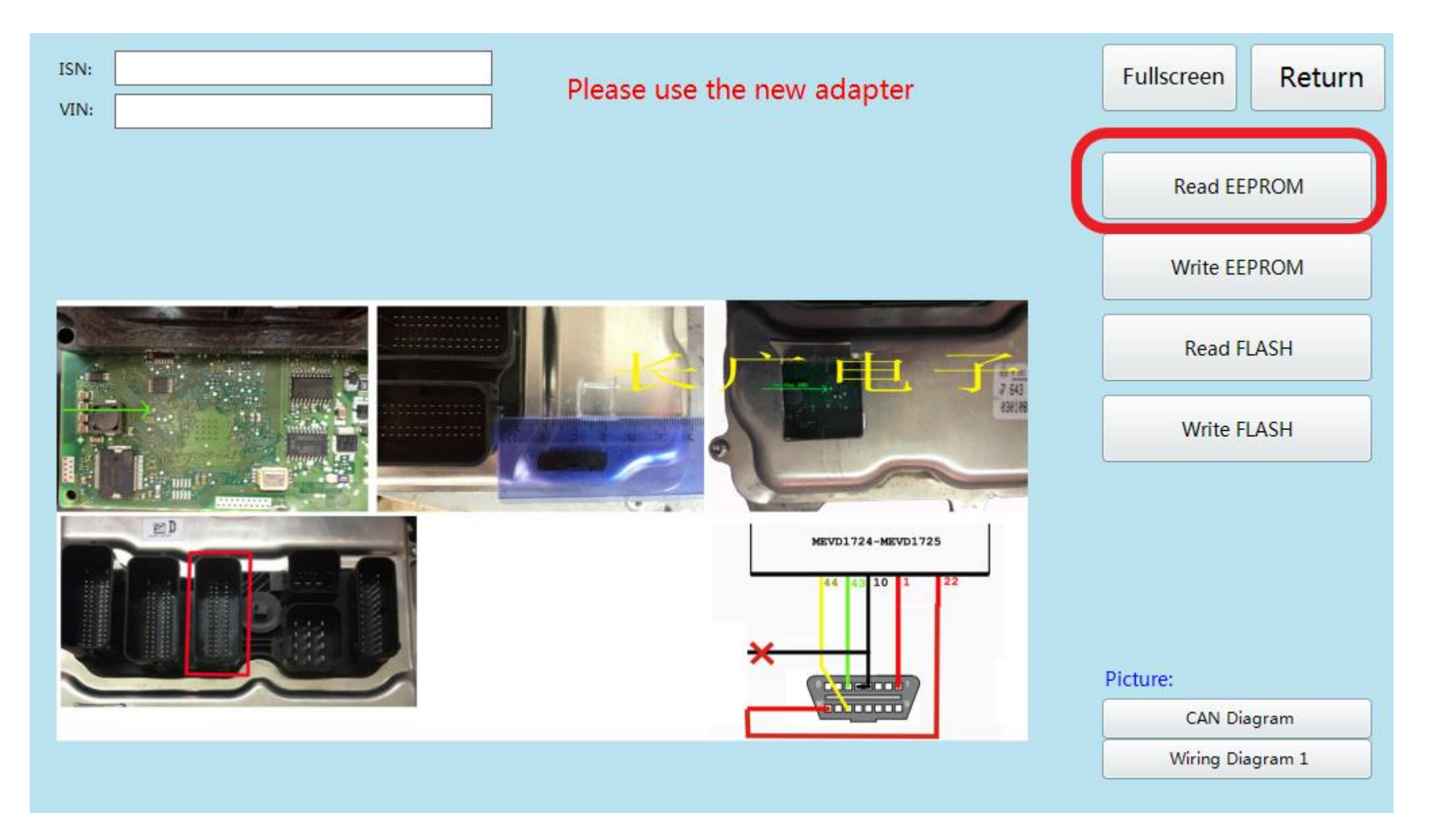

#### **Click read EEPROM**

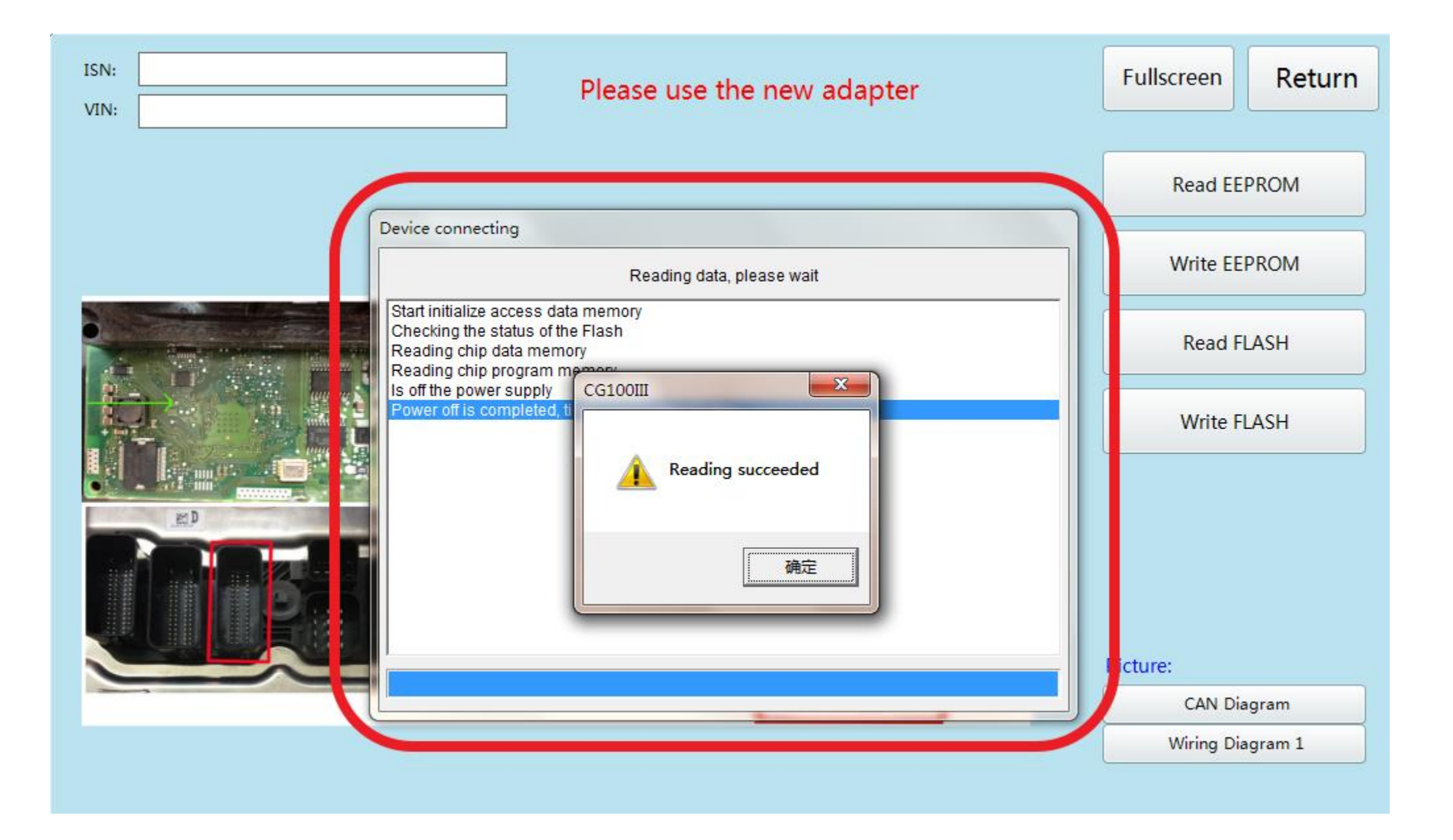

#### **Read successfully and save the data**

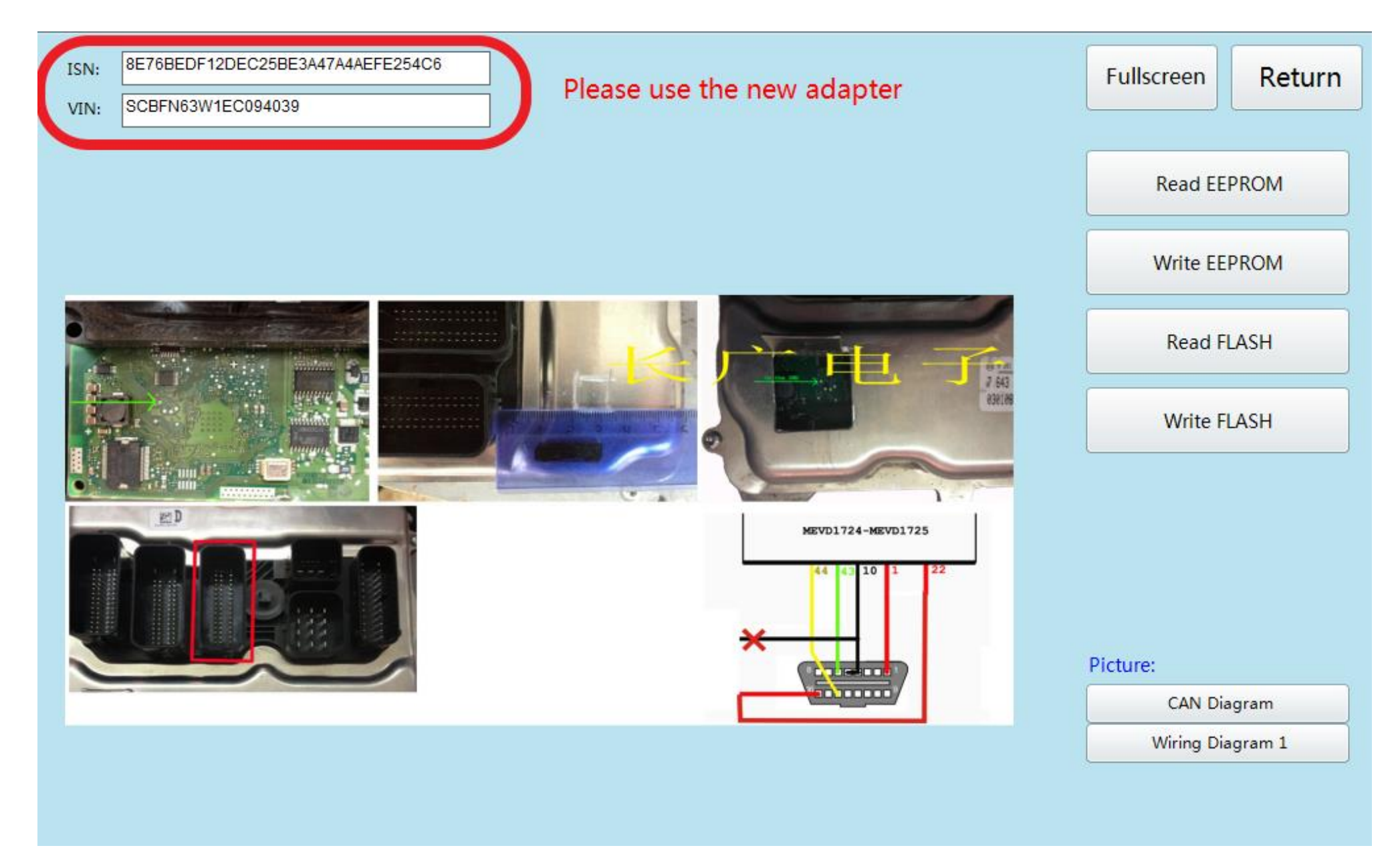

#### **Show ISN and VIN**

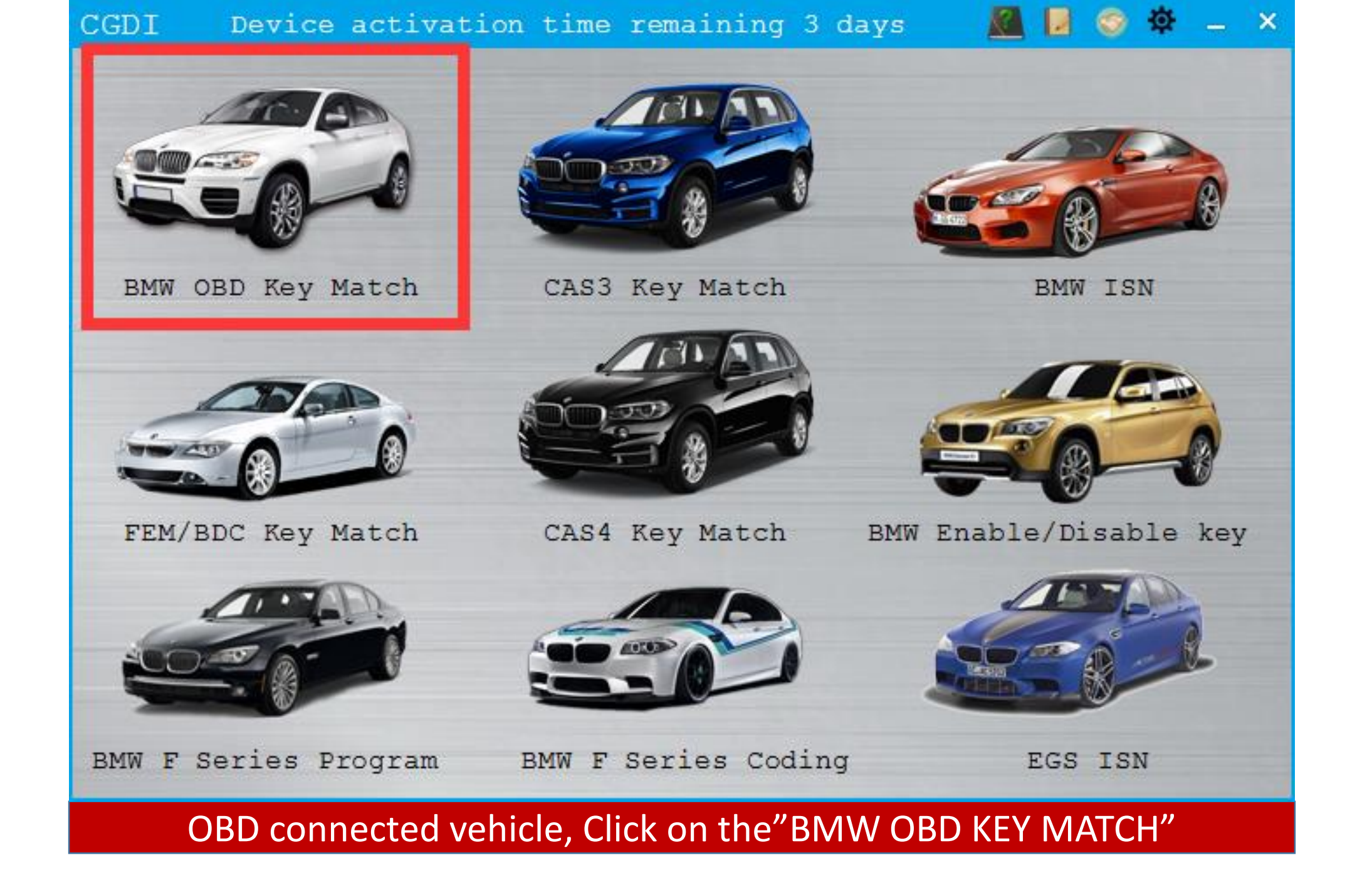

| BMW CAS OBD Key Macth | Feature Version:00      | 05                                                | - ×                    |  |  |  |  |  |
|-----------------------|-------------------------|---------------------------------------------------|------------------------|--|--|--|--|--|
| VIN:                  | CAS Version Number:     | CAS Version:                                      | Des 1 Hours To Fa      |  |  |  |  |  |
| Tooth code:           | Remote frequency:       | key inside ignition:                              | Read Key Info          |  |  |  |  |  |
| Key ID Password       | Cfg Page Key Type Statu | Remote Info<br>Remote ID Remote Password Syn code | Generate<br>dealer key |  |  |  |  |  |
| ○ Key1                |                         |                                                   | ucalel key             |  |  |  |  |  |
| O Key2                |                         |                                                   | Syn DME                |  |  |  |  |  |
|                       |                         |                                                   |                        |  |  |  |  |  |
| O Key4                |                         |                                                   | Syn ELV                |  |  |  |  |  |
| O Key5                |                         |                                                   |                        |  |  |  |  |  |
| О Кеуб                |                         |                                                   | Restore key            |  |  |  |  |  |
| O Key7                |                         |                                                   | DIC                    |  |  |  |  |  |
| 0 Key8                |                         |                                                   | Unlock Key             |  |  |  |  |  |
|                       |                         |                                                   |                        |  |  |  |  |  |
| O Key10               |                         |                                                   | Enable Key             |  |  |  |  |  |
|                       |                         | 10 50 60<br>30 70 70                              |                        |  |  |  |  |  |
|                       |                         |                                                   | Disable Key            |  |  |  |  |  |
|                       |                         |                                                   | Load Key Data          |  |  |  |  |  |
|                       |                         |                                                   |                        |  |  |  |  |  |
| Click read key info   |                         |                                                   |                        |  |  |  |  |  |

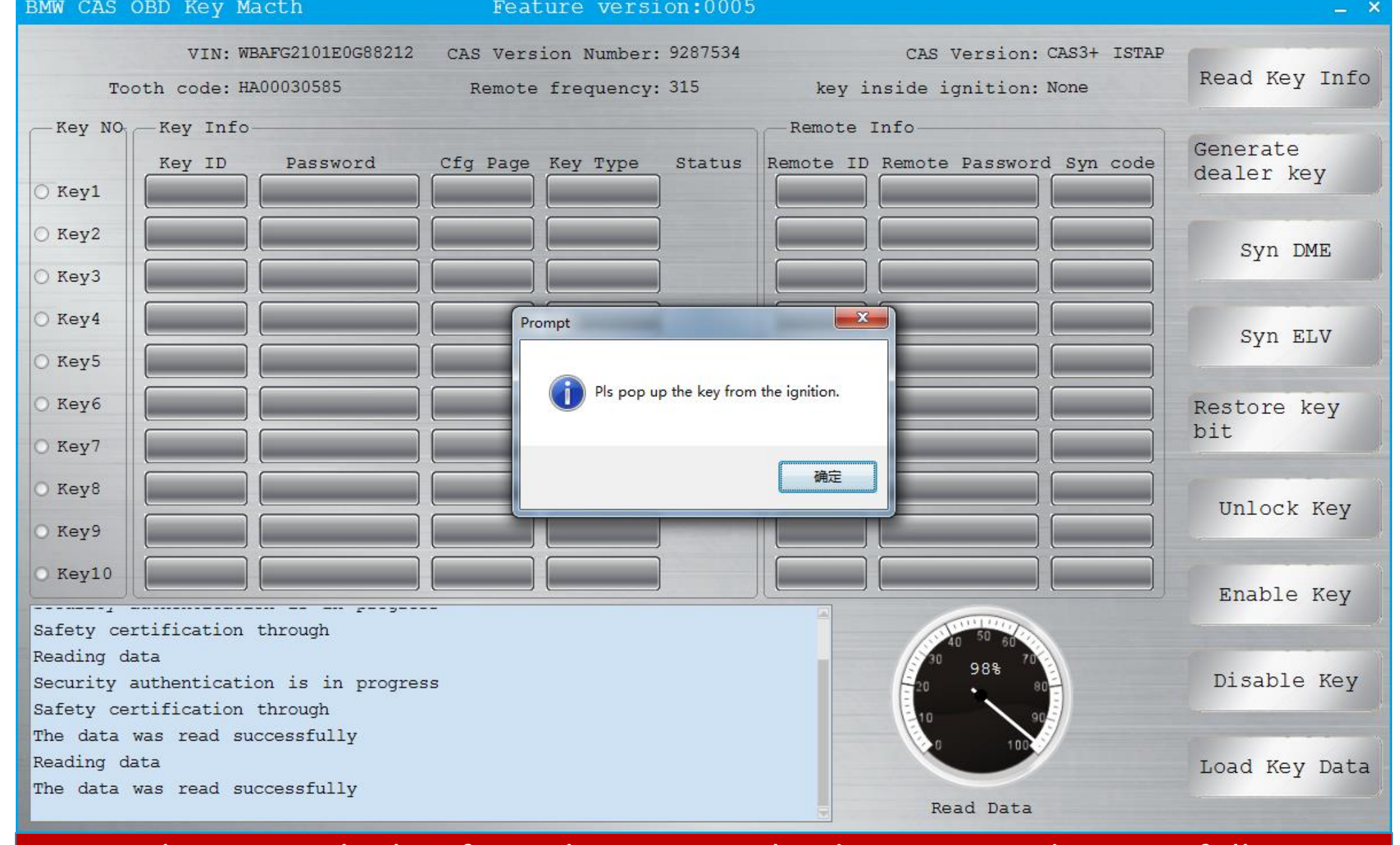

Pls pop up the key from the ignition, the data was read successfully

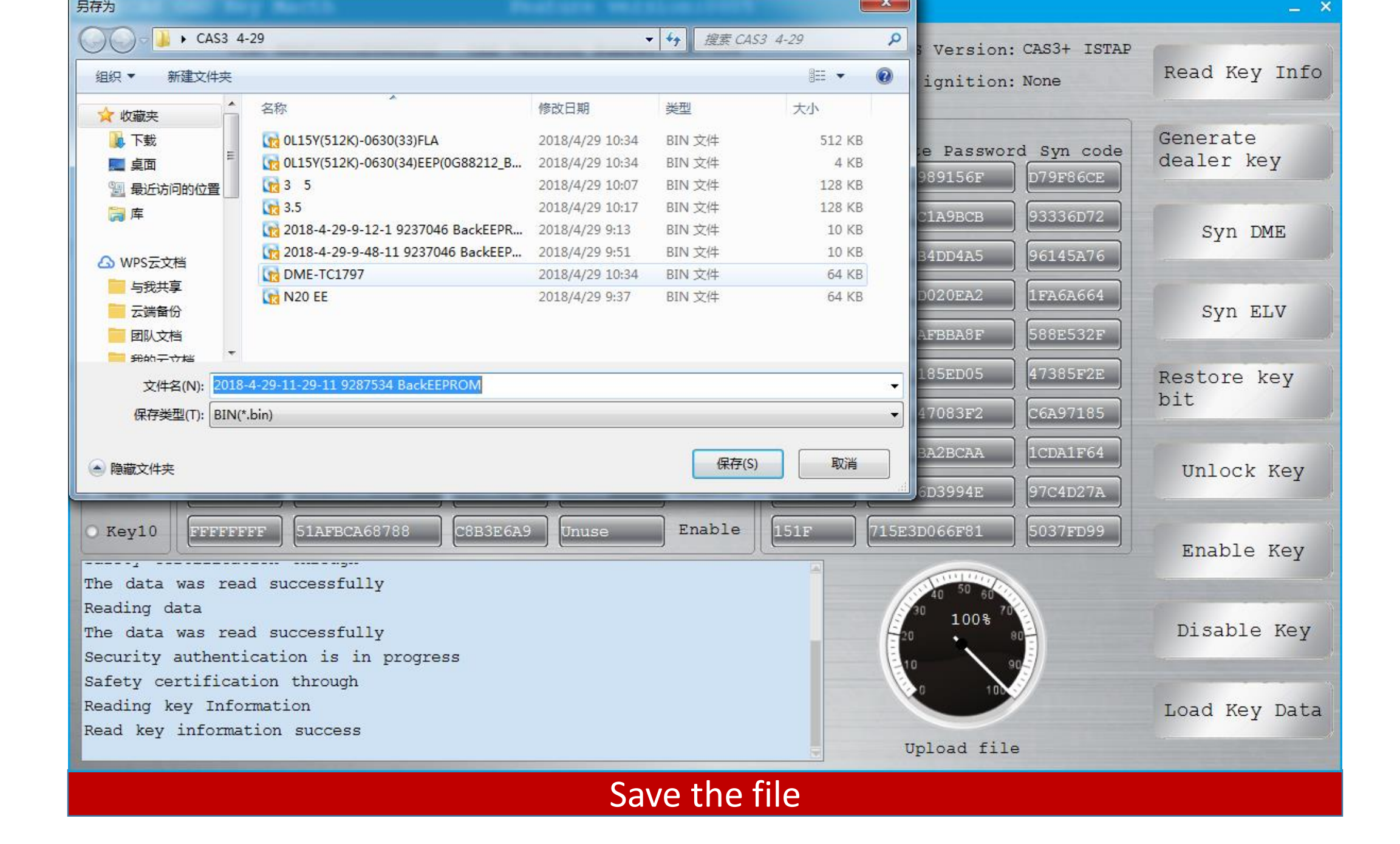

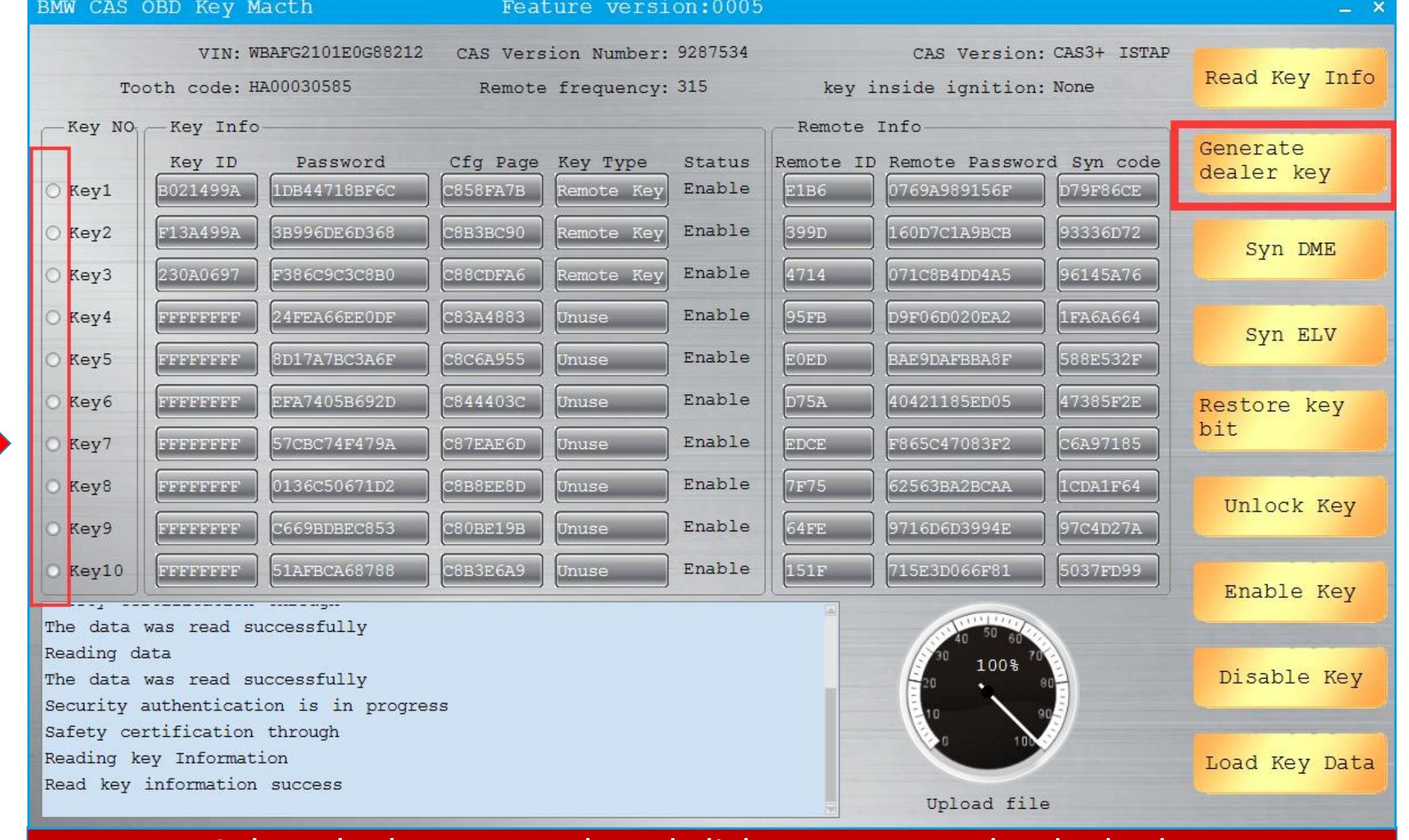

Select the key to match and click to generate the dealer key

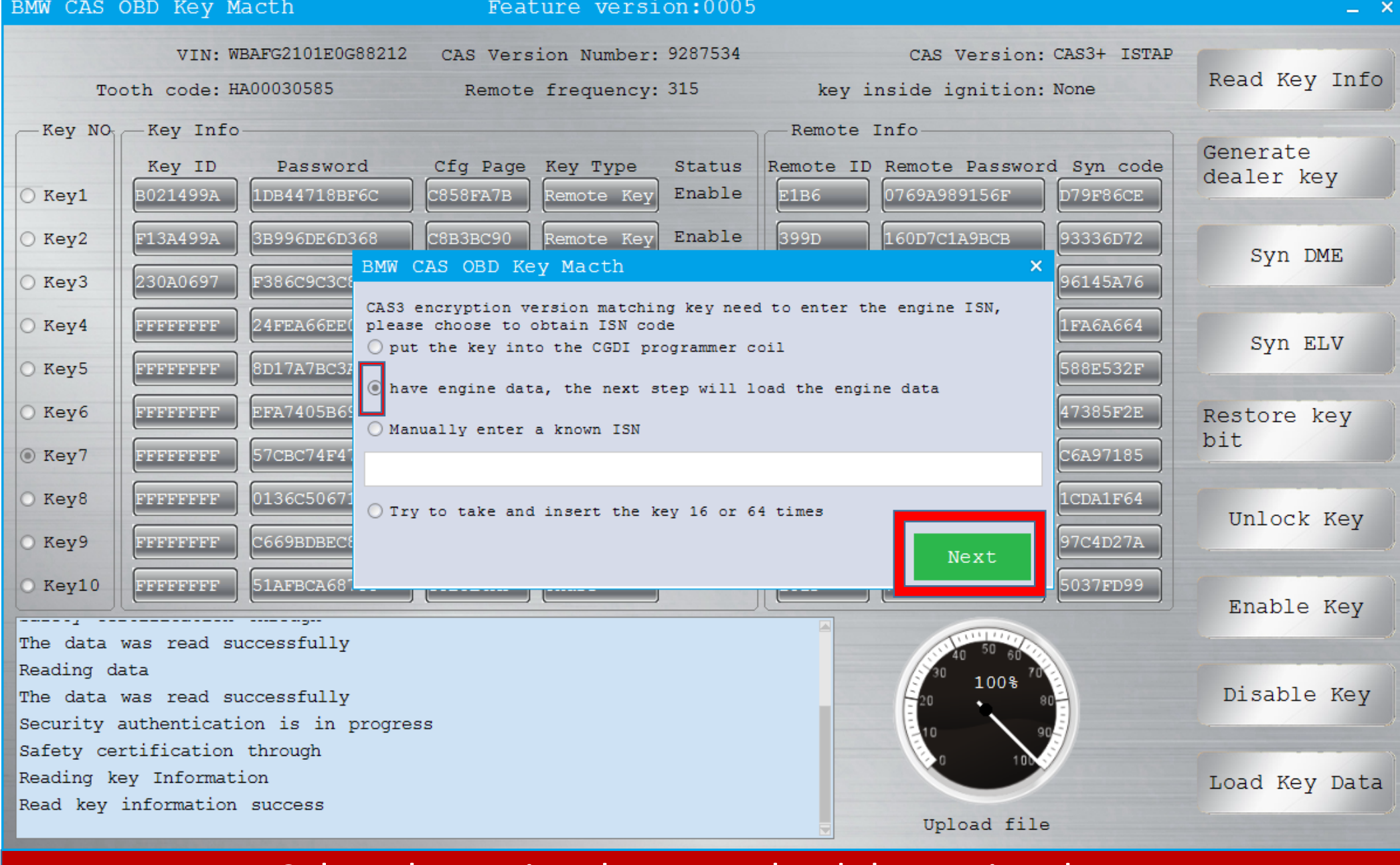

Select the engine data, next load the engine data

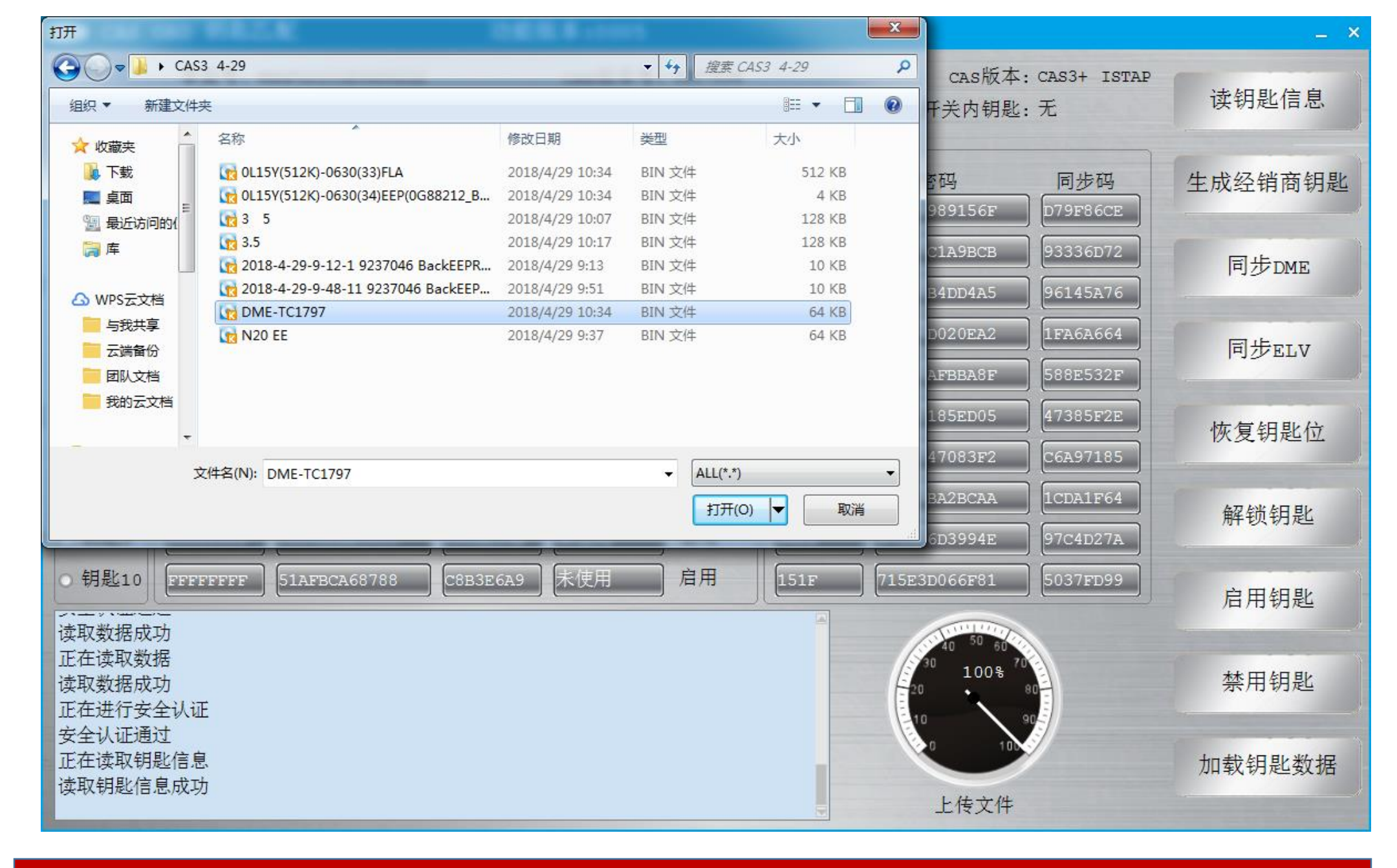

Open the engine computer data that was read before

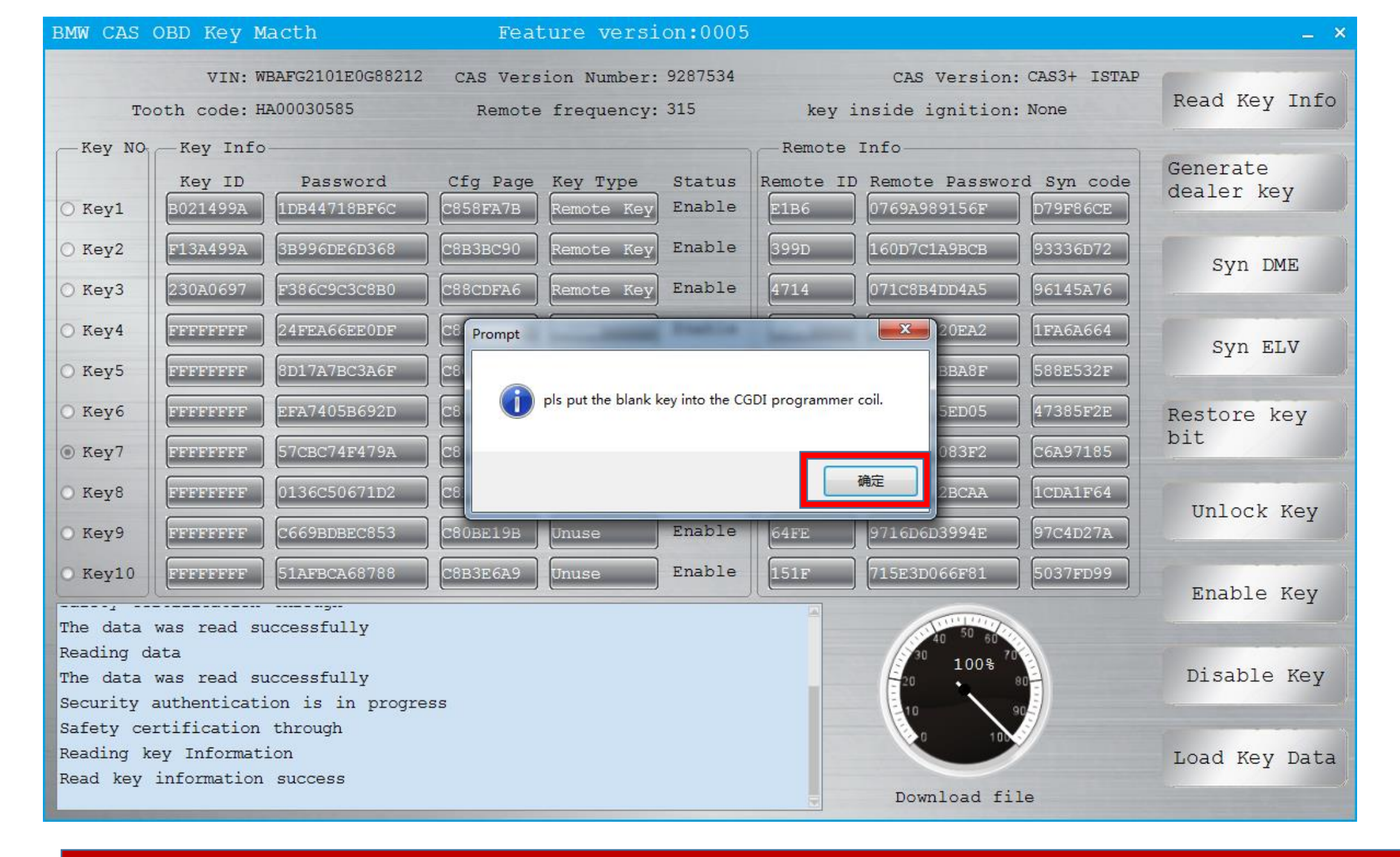

#### Pls put the blank key into the CG-DI Programmer coil

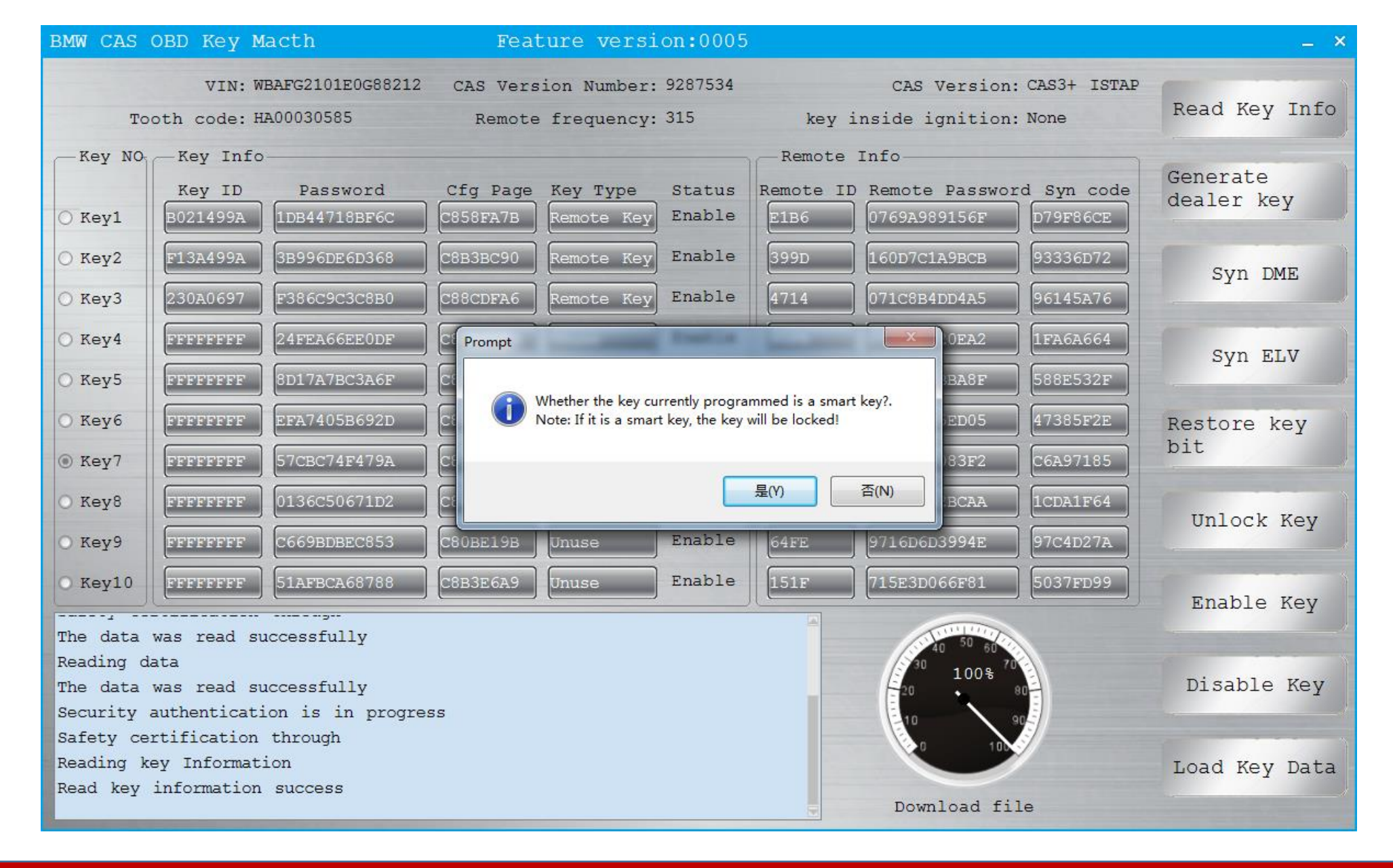

We choose the ordinary key to choose no Note: the smart key will lock the key to unlock the key

| BMW CAS                                                                                             | OBD Key M          | lacth            | Feat     | ure versi.             | on:0005          |               |                 |               | _ ×                    |  |
|----------------------------------------------------------------------------------------------------|--------------------|------------------|----------|------------------------|------------------|---------------|-----------------|---------------|------------------------|--|
|                                                                                                    | VIN: W             | BAFG2101E0G88212 | CAS Vers | ion Number:            | 9287534          |               | CAS Version     | : CAS3+ ISTAP |                        |  |
| То                                                                                                  | oth code: H        | IA00030585       | Remote   | frequency:             | 315              | key           | inside ignition | : None        | Read Key Info          |  |
| Key NO <sub>1</sub> Key Info-                                                                       |                    |                  |          |                        | Remote Info      |               |                 |               |                        |  |
| O Key1                                                                                              | Key ID<br>B021499A | Password         | Cfg Page | Key Type<br>Remote Key | Status<br>Enable | Remote I      | D Remote Passwo | rd Syn code   | Generate<br>dealer key |  |
| O Key2                                                                                              | F13A499A           | 3B996DE6D368     | С8в3вс90 | Remote Key             | Enable           | 399D          | 160D7C1A9BCB    | 93336D72      | Syn DME                |  |
| ⊙ Кеу3                                                                                              | 230A0697           | F386C9C3C8B0     | C88CDFA6 | Remote Key             | Enable           | 4714          | 071C8B4DD4A5    | 96145A76      | -1                     |  |
| O Key4                                                                                              | FFFFFFF            | 24FEA66EE0DF     | C83A4883 | Unuse                  | Enable           | 95FB          | D9F06D020EA2    | 1FA6A664      | Syn ELV                |  |
| O Key5                                                                                              | FFFFFFF            | 8D17A7BC3A6F     | C8C6A955 | Unuse                  | Enable           | EOED          | BAE9DAFBBA8F    | 588E532F      |                        |  |
| 🔾 Кеуб                                                                                              | FFFFFFF            | EFA7405B692D     | C844403C | Unuse                  | Enable           | D75A          | 40421185ED05    | 47385F2E      | Restore key            |  |
| ⊛ Key7                                                                                              | FFFFFFF            | 57CBC74F479A     | C87EAE6D | Unuse                  | Enable           | EDCE          | F865C47083F2    | C6A97185      | DIC                    |  |
| О Кеу8                                                                                              | FFFFFFF            | 0136C50671D2     | C8B8EE8D | Unuse                  | Enable           | 7 <b>F</b> 75 | 62563BA2BCAA    | 1CDA1F64      | Unlock Key             |  |
| O Key9                                                                                              | FFFFFFFF           | C669BDBEC853     | C80BE19B | Unuse                  | Enable           | 64FE          | 9716D6D3994E    | 97C4D27A      | -                      |  |
| O Key10                                                                                             | FFFFFFF            | 51AFBCA68788     | C8B3E6A9 | Unuse                  | Enable           | 151F          | 715E3D066F81    | 5037FD99      | Enable Key             |  |
| The data was read successfully                                                                      |                    |                  |          |                        |                  |               |                 |               |                        |  |
| Security authentication is in progress<br>Safety certification through<br>Reading herry Information |                    |                  |          |                        |                  |               | Disable Key     |               |                        |  |
| Read key                                                                                            | information        | success          |          |                        |                  |               | 10 10           | 90            |                        |  |
| The key is being programmed                                                                         |                    |                  |          |                        |                  |               |                 | Load Key Data |                        |  |
| The programming key was successful                                                                  |                    |                  |          |                        | Upload file      |               |                 |               |                        |  |
| Edit key success                                                                                    |                    |                  |          |                        |                  |               |                 |               |                        |  |

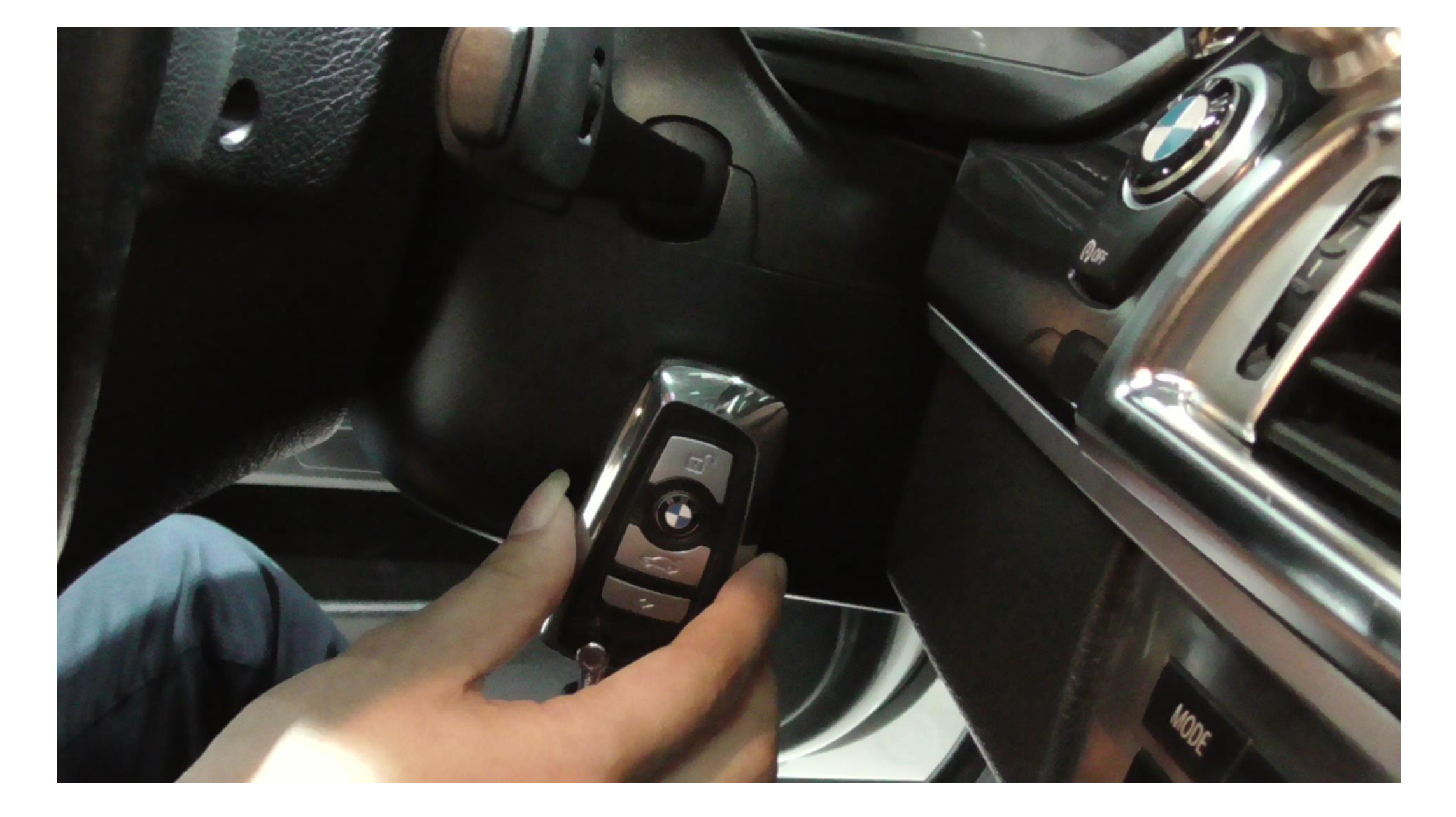

## After learning, it can be used normally